## STEP-BY-STEP GUIDE TO E-FILING OF PORTABLE RETIREMENT GRATUITY FUND (PRGF) – GRATUITY RETURN

## 1. Employers can sign in using their Employer Registration Number (ERN) and password.

Login Step

| Mauritus Revenue Authority             |
|----------------------------------------|
| Usersane :                             |
| Legin /                                |
| Par information (                      |
|                                        |
| <br>Alla Allas, Revenue Autouty & 2021 |

**Step 1**: Enter your username (Employer Registration Number)

Step 2: Enter your password

Step 3: Click on the "Login" button to proceed to next page

#### 2. The following details shall display

### Employer Details/ Income Year / Month / Filing Type

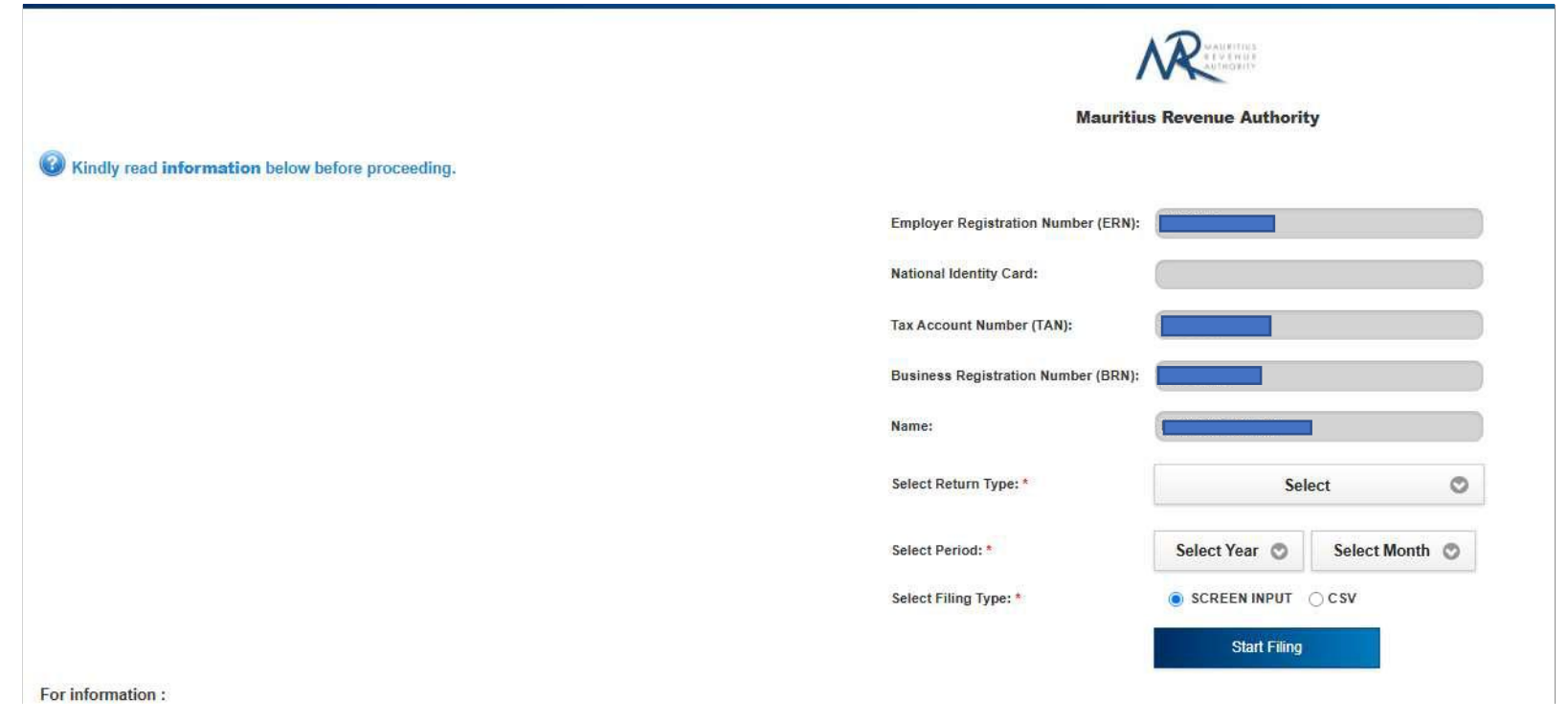

Under

'Select Return Type' select Gratuity Return Return of Retirement/Death

ERN, NID, TAN, BRN and Name are prefilled based on your login details. This information cannot be altered.

"Return Type" - Gratuity Return on Retirement/Death should be displayed

**Step 1:** Select the "Period" for which the return is being filed.

**Step 2:** Click on "Start Filing" button to proceed to next page.

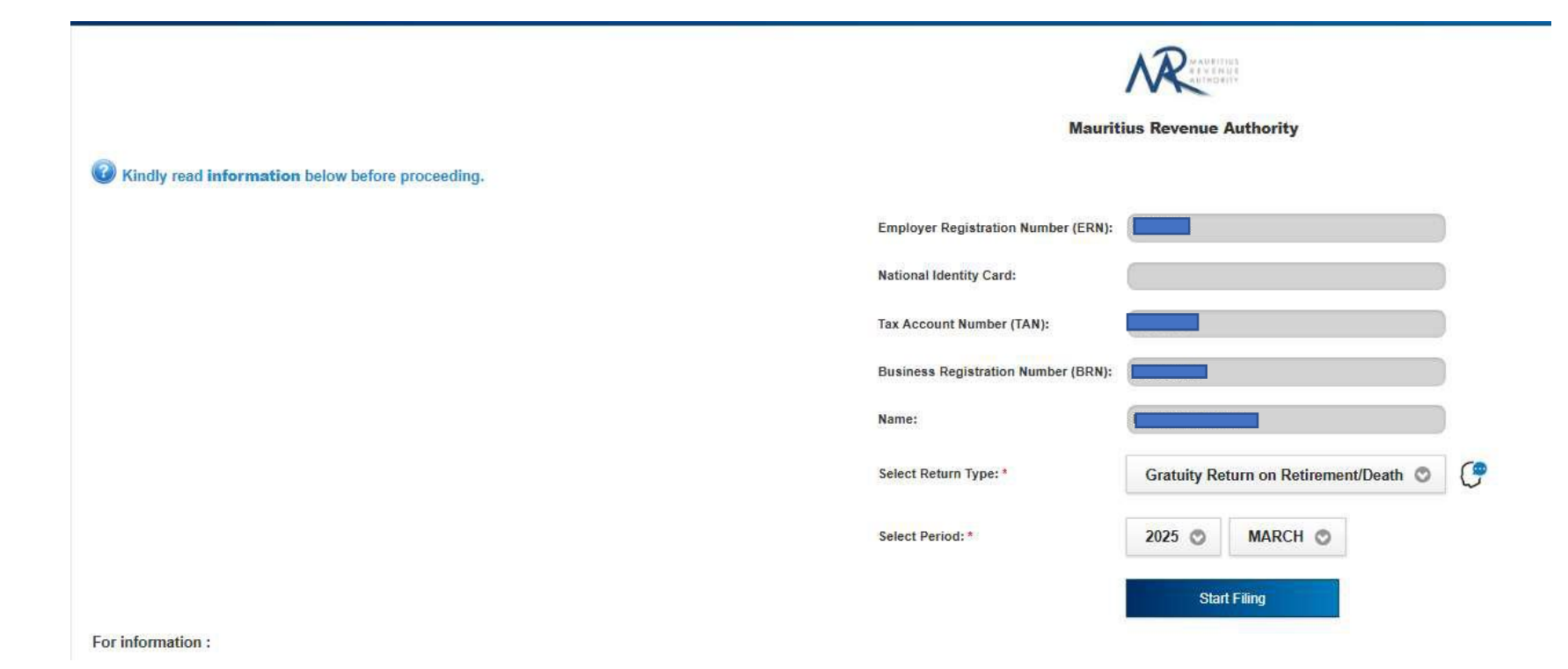

And then click on 'Start Filing' to go on the 'Employer Details' Tab

#### 3. The following details shall display

| Step 1<br>Employer Datalls        | Step 2<br>Load Details | Step 3<br>Summar | ry . |  |
|-----------------------------------|------------------------|------------------|------|--|
|                                   |                        |                  |      |  |
| MPLOYER DETAILS                   |                        |                  |      |  |
| nployer Category                  | Normal                 |                  |      |  |
| nployer Registration Number (ERN) |                        |                  |      |  |
| siness Registration Number (BRN)  |                        |                  |      |  |
| me                                |                        |                  |      |  |
| riod ending                       | MARCH 2025             |                  |      |  |
| lephone Number*                   | 2076000                |                  |      |  |
| obile Number*                     | 52076000               |                  |      |  |
| ame of declarant *                | mra                    |                  |      |  |
| nail *                            |                        |                  |      |  |

Employer Category, ERN, BRN, Name and Period Ending are prefilled and this information cannot be altered.

Step 1: Employer insert phone Number (mandatory)

Step 2: Employer insert Mobile Number (mandatory)

Step 3: Insert Name of Declarant (mandatory)

Step 4: Insert Email address (mandatory)

Click on to go to the 'Load Details' Tab

# 4. Load Details Tab

|                                                                                                    | Employer Details                                                                                                    |                                                                         |                          | Str<br>Load i   | :p 2<br>Detalls             |          |                 | Step 3<br>Summa | l<br>ry      |                   |              |               |         |          |
|----------------------------------------------------------------------------------------------------|----------------------------------------------------------------------------------------------------|-------------------------------------------------------------------------|--------------------------|-----------------|-----------------------------|----------|-----------------|-----------------|--------------|-------------------|--------------|---------------|---------|----------|
| UIDELINES                                                                                                    |                                                                                                    |                                                                         |                          |                 |                             |          |                 |                 |              |                   |              |               |         |          |
| 1. You can office<br>2. To odd a new t<br>3. Entwo employee<br>4. To upload employ<br>5. A successfully<br>6. Encount of ano | a add employce manually or cyfbad employce de<br>employce, click or Add Employce' button,<br>ne oldafd and click or a saw button<br>ployce detalte from frie, click or the 'Choose File<br>y releated and validation, rietnik will be cliptoyc<br>craw, the adae of or the indexed | talls from file.<br>button to upload your file. C<br>d'in beliow table. | lick hore to download: G | SV format       |                             |          |                 |                 |              |                   |              |               |         |          |
| MPLOYEE DETA                                                                                                    | AILS                                                                                                    |                                                                         |                          |                 |                             |          |                 |                 |              |                   |              |               |         |          |
| MPLOYEE DETA                                                                                                    | All S                                                                                                    |                                                                         |                          |                 |                             |          |                 |                 |              |                   |              |               |         |          |
| APLOYEE DETA                                                                                                    | ALS                                                                                                    |                                                                         |                          |                 |                             |          |                 |                 |              |                   |              |               | Search: |          |
| APLOYEE DETA                                                                                                    | Choose File No file chosen .                                                                                                    | Dther<br>Name 7                                                         | Reason                   | Ti Exit Date Ti | Legal Doc<br>Submitted Date | Gratuity | Ta Date Paid 14 | Payment Mode -  | Bank Name 14 | Bank A/C<br>No 74 | Cheque No 14 | Rep. Phone 54 | Search: | Rep. Ema |

You can either add employee manually or upload employee details from file.

# Input Employee Details/Upload Details using CSV

## 4.1 <u>Screen Input</u>

**Step 1:** For adding employees, click on "Add Employee". The following screen will appear.

| Employee ID *                          |   | Date payment of Gratuity made *                                   |
|----------------------------------------|---|-------------------------------------------------------------------|
|                                        |   | dd-Mar-2025                                                       |
| Surname *                              |   | Mode of Payment *                                                 |
|                                        |   | Select a Payment Mode                                             |
| Other Names of Employee *              |   | Bank Name                                                         |
|                                        |   | Select a Bank Name                                                |
| Reason for Exit *                      |   | Bank Account                                                      |
| Select a Reason For Exit               | ~ |                                                                   |
| Date of Exit *                         |   | Cheque Number                                                     |
| ddуууу                                 |   |                                                                   |
| Date relevant legal document submitted |   | Phone Number of Employee or legal heirs or legal representative   |
| ddуууу                                 |   |                                                                   |
| Amount of Gratuity paid *              |   | Mobile Number of Employee or legal heirs or legal representative  |
|                                        |   | E-mail Address of Employee or legal heirs or legal representative |
|                                        |   |                                                                   |

Step 2: Enter the employee details and click on "Save" icon

(i) <u>Invalid record</u>

If the employee details contain invalid information, an error message will be displayed. The information must then be corrected

Save

before clicking on "Save" icon

(ii) <u>Valid record</u>

Fill all the appropriate fields and click on "Save" icon

Save

Save

When all information is correct and the "Save" icon

is clicked, the record is then displayed on the table, as shown below.

| L You can other add employee manually or upload employee deals from the L You can other add employee deals from the L Pack's new rendpinger (data from the) Pack's Packas B their amployee data from the cas an pit Channe File factor in suggesting and pick of the test on the cas and the test on the cas and the test on the test on |                                                           |
|----------------------------------------------------------------------------------------------------|-----------------------------------------------------------|
| 1. Nau can ether add employee manufly or unlead employee details from Ne.<br>2. To Juli <i>in now employee, clock on Add Benkycol battan</i> .<br>3. Betur employee datalis and den anso battan<br>4. Sexpland amployee datalis and den anso battan<br>5. If <i>uccessically gatedid and yaldetails</i> , datalis will be displayed in bolow table.<br>6. In case of any error, the data will not be displayed                                                                                                    |                                                           |
|                                                                                                    |                                                           |
| IPLOYEE DETAILS                                                                                                    |                                                           |
| ik to upload: Choose File No file chosen                                                                                                    |                                                           |
| Id Employee                                                                                                    | Search:                                                   |
| kción 1 <sup>1</sup> NID 1 <sup>1</sup> Surname 1 <sup>1</sup> Other Name 1 <sup>1</sup> Reason 1 <sup>1</sup> Exit Date 1 <sup>1</sup> Date 1 <sup>1</sup> Amount 1 <sup>1</sup> Date 2 <sup>1</sup> Amount 1 <sup>1</sup> Date 2 <sup>1</sup> Date 2 <sup>1</sup> Nide 1 <sup>1</sup> Name 1 <sup>1</sup> A/C No 1 <sup>1</sup> Cheque No 1 <sup>1</sup>                                                                                                    | Rep. Rep. R<br>Phone <sup>14</sup> Mobile <sup>15</sup> E |
| RETIREMENT 20220430 165000 20250306 CASH                                                                                                    |                                                           |
| wing 1 to 1 of 1 entries                                                                                                    | Previous 1                                                |

# 4.2 <u>Screenshot when using CSV</u>

1. Upload Details

|                                                                                                 | Employer                                                                                                    | <b>o 1</b><br>r Details                                                                                                    |                                                                            |                                  | $\rangle$           |                         | Step 2<br>Load Details |                                  |                              |                             | Step 3<br>Summary       |              |                |             |               |         |               |    |
|-------------------------------------------------------------------------------------------------|----------------------------------------------------------------------------------------------------|----------------------------------------------------------------------------------------------------|----------------------------------------------------------------------------|----------------------------------|---------------------|-------------------------|------------------------|----------------------------------|------------------------------|-----------------------------|-------------------------|--------------|----------------|-------------|---------------|---------|---------------|----|
| JIDELINES                                                                                       |                                                                                                    |                                                                                                    |                                                                            |                                  |                     |                         |                        |                                  |                              |                             |                         |              |                |             |               |         |               |    |
| 1. You can e<br>2. To add a r<br>3. Enter eng<br>4. To uplona<br>5. It success<br>6. In case of | elither add employee manu<br>now implicyee, citik on Ac<br>ployee datafo and citik on<br>amployee datafo and citik<br>engloyee datafo and validur<br>shully opticated and validur<br>f any error, the data will no | nily or upload comp<br>sid Employee' built<br>save builton<br>In click on the CPs<br>fon, details will be<br>it be displayed | olayec details from<br>ton<br>come File' button to<br>r displayed in bolow | tte<br>opkaal your file<br>table | .Click here to date | hund: <u>CSV format</u> |                        |                                  |                              |                             |                         |              |                |             |               |         |               |    |
| IPLOYEE D                                                                                       | DETAILS                                                                                                    |                                                                                                    |                                                                            |                                  |                     |                         |                        |                                  |                              |                             |                         |              |                |             |               |         |               |    |
| IPLOYEE D<br>k to upload<br>Id Employee                                                         | DETAILS<br>d: Choose File                                                                                                    | No file choser                                                                                                    | n.                                                                         | Ĩ                                |                     |                         |                        |                                  |                              |                             |                         |              |                |             |               | Search: |               |    |
| IPLOYEE D<br>ik to upload<br>Id Employee                                                        | DETAILS<br>: Choose File )<br>re<br>1. NID                                                                                                    | No file choser                                                                                                    | n<br>Surname                                                               | 14 Ott                           | ner Name            | Reason                  | †⊨ Exit De             | Legal Doc<br>Submitted<br>Date   | Gratuity<br>13 Amount        | 14 Date Paid 14             | Payment<br>Mode         | Bank<br>Name | Bank<br>A/C No | Cheque No 1 | Rep.<br>Phone | Search: | Rep<br>11 Ema | L  |
| APLOYEE D<br>ik to upload<br>Id Employee                                                        | DETAILS<br>: [Choose File]<br>:e<br>ti NID                                                                                                    | No file choser                                                                                                    | n<br>Surname                                                               | ti Ott                           | ner Name            | Reason<br>RETIREMENT    | 12 Exit Da<br>2022043  | e Legal Doc<br>Submitted<br>Date | Gratuity<br>Amount<br>165000 | 72 Date Paid 12<br>20250306 | Payment<br>Mode<br>CASH | Bank<br>Name | Bank<br>A/C No | Cheque No 1 | Rep.<br>Phone | Search: | Rep<br>ti Ema | L. |

**Step 1**: Click on the "Choose File" button and browse file to be uploaded, as shown below.

| Employer D                                                                                                    | etails                                            |              | Step 2<br>Load Details |                                                                                  | Step 3<br>Summary |
|----------------------------------------------------------------------------------------------------|---------------------------------------------------|--------------|------------------------|----------------------------------------------------------------------------------|-------------------|
| GUIDELINES                                                                                                    |                                                   |              |                        |                                                                                  |                   |
| 1: Your cars officer act<br>2: To add a reav corp<br>3: Enter constance at<br>4: To inpload on material<br>5: N success/Wy upb | 1 🔒 « Deskto                                      | di con       |                        | 6 Search return gratuity payme A                                                 | <                 |
| 6. fo case of any end Organize                                                                                                 | <ul> <li>New Tolder</li> <li>ck access</li> </ul> | A Name       | n newious formats      | Date modified Type 22-May-2510-81                                                | ter               |
|                                                                                                    | sktop                                             | <b>a</b> b   | Return                 | 22-May-2510-49 File fol<br>28-May-258-46.AM Micros                               | de -<br>oft       |
| Click to upload:                                                                                                    |                                                   | * 0)<br>* 0) |                        | 23-May-25 2.26 PM Micros<br>26-May-25 2.02 PM Micros                             | oft               |
| Add Employee                                                                                                    |                                                   | 4.<br>4.     |                        | 25-May-25.2.23.PM Micros<br>26-May-25.2.23.PM Micros<br>26-May-25.2.38.PM Micros | on<br>oft<br>oft  |
|                                                                                                    | payment_595_2A_i                                  | 4 Q          | P1_sample              | 22-May-2511:00 Micros                                                            | on                |
| Action 1. NIC                                                                                                    |                                                   |              |                        |                                                                                  | layment<br>Aode   |
| 8290                                                                                                    |                                                   |              |                        |                                                                                  | HEQUE             |
|                                                                                                    |                                                   |              |                        |                                                                                  |                   |

Step 2: Entries in the chosen file name appears as shown below.

|                                                                                                    | Step 1<br>Employer Details                                                                                                    |                       | $\rightarrow$             |                     | Step 2<br>Load Details |                                |                    |              | Step 3<br>Summary |                 |      |             |      |         |      |
|----------------------------------------------------------------------------------------------------|----------------------------------------------------------------------------------------------------|-----------------------|---------------------------|---------------------|------------------------|--------------------------------|--------------------|--------------|-------------------|-----------------|------|-------------|------|---------|------|
| IDELINES                                                                                                    |                                                                                                    |                       |                           |                     |                        |                                |                    |              |                   |                 |      |             |      |         |      |
| 1. You can either an<br>2. To add a now im<br>3. Enter employee o                                             | dd emplayee manuailly or upload emplayee<br>splayee, click on 'Add Employee' button<br>dotalls and click on save button                                          | details from the      | er film Click know to don | enhands CSV fermant |                        |                                |                    |              |                   |                 |      |             |      |         |      |
| 4. To upland omploy<br>5. If successfully up<br>6. In case of any on                                          | yee details from hit, data on the Choper I<br>abaded and validation, datails will be displ<br>rer, the data will not be displayed                                | ayed in bolow table.  |                           |                     |                        |                                |                    |              |                   |                 |      |             |      |         |      |
| 4. To upland employ<br>3. If successfully op<br>6. In case of any or<br>IPLOYEE DETAIL                        | yere advected them that, clubt on the "Choose I<br>advected and updations, details with the displa-<br>tance of the data will not be dealayed<br>S               | ayed in bolow Lable.  |                           |                     |                        |                                |                    |              |                   |                 |      |             |      |         |      |
| 4 To upload employ<br>5 If successfully up<br>6 In case of any ent<br>PLOYFE DETAIL<br>s to upload:           | specification from this calls on the Cheener<br>student and under strain of the student<br>nor the acto with net to detailed<br>is<br>Choose File No file chosen | ayed in bolow toth:   |                           |                     |                        |                                |                    |              |                   |                 |      |             |      |         |      |
| 4. So upload employ     5. If according up     6. In case of any or     PLOYEE DETAIL     s to upload:     [] | ner data kan his aa on he Down<br>Ner data wij beland<br>wij dat wij de data<br>wij de dat wij de dat<br>S<br>Choose File No file chosen                         | agend in bolow table: |                           |                     |                        |                                |                    |              |                   |                 |      |             |      | Search: |      |
|                                                                                                    | IS Choose File No file chosen NID                                                                                                    | aname 14              | Other Name                | 12 Reason           | †≟ Exit Date           | Legal Doc<br>Submitted<br>Date | Gratuity<br>Amount | 74 Date Paid | Payment Mode      | 54 Bank<br>Name | Bank | Cheque No 1 | Rep. | Search: | Rep. |

### Step 3:

## (i) <u>Invalid file</u>

If the file contains any error, the file is not uploaded and an error message is displayed with all the details about the erroneous data. Please correct the file and click on "Add new file" button to upload the file again.

## (ii) <u>Valid file</u>

If a valid file is uploaded, a success message is displayed. The entries can be deleted by clicking on the delete icon

**Step 4**: Once all files have been uploaded, proceed to the next page by clicking on the "Next" button.

**Step 5**: Proceed to the next page by clicking on the "Next" button.

### 5. <u>Summary Tab</u>

**Step 1**: The summary page is displayed. Please ensure that all the values in the "SUMMARY OF INPUT AND /OR SUBMITTED RECORDS" sections are correct.

Step 2: In the "DECLARANT INFORMATION" section, enter the "Capacity in which acting".

Step 3: In the "DECLARATION" section, click on the checkbox to confirm that all information provided is complete, true and correct.

| Step 1<br>Employer Details                  | $\rangle$                 | Step 2<br>Load Details |   | $\rightarrow$                                                                                                    | Step 3<br>Summary |  |  |
|---------------------------------------------|---------------------------|------------------------|---|----------------------------------------------------------------------------------------------------|-------------------|--|--|
| TATISTICS                                   |                           |                        |   |                                                                                                    |                   |  |  |
| Number of records already submitted         |                           |                        | 0 |                                                                                                    |                   |  |  |
| Number of records added                     |                           |                        | 1 |                                                                                                    |                   |  |  |
| ECLARANT INFORMATION                        |                           |                        |   |                                                                                                    |                   |  |  |
| apacity in which acting *                   | Select an acting capacity |                        | * |                                                                                                    |                   |  |  |
| ECLARATION                                  |                           |                        |   |                                                                                                    |                   |  |  |
| I, confirm that all information provided is | true and correct. *       |                        |   |                                                                                                    |                   |  |  |
|                                             |                           |                        |   | and the second second se |                   |  |  |

**Step 4**: Click on "Submit" button. The following screen is displayed upon successful submission. An email is also sent to the declarant's email address.

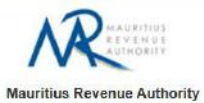

Thank you for using the eservices facilities of MRA. Your online Gratuity Return on Retirement/Death has been submitted to MRA on 04 Jun 2025 at 13 40 03.

Your Employer Registration Number is 02018411 and your Acknowledgement ID is 94349.

Summary of return / Acknowledgement Confirmation

| NID of Employee | Amount of Gratuity Paid | Date<br>Submitted | Time<br>Submitted |
|-----------------|-------------------------|-------------------|-------------------|
| 8               | 5000                    | 04 Jun 2025       | 13 40:03          |
| e               | 5000                    | 04 Jun 2025       | 13:40:03          |
| d               | 6000                    | 04 Jun 2025.      | 13:40:03          |
| 8               | 5000                    | 04 Jun 2025       | 13:40:03          |

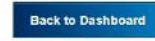

Log out